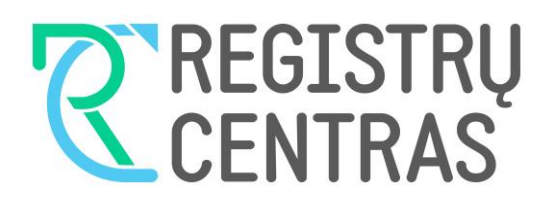

# VALSTYBĖS ĮMONĖ REGISTRŲ CENTRAS Kodas 124110246, Lvivo g. 25-101, 09320 Vilnius

www.registrucentras.lt

# VARTOTOJO INSTRUKCIJA

## TURINYS

| VADAS                                               | 2    |
|-----------------------------------------------------|------|
| PRISIJUNGIMAS                                       | 2    |
| PAIEŠKA PAGAL KODĄ                                  | 6    |
| JURIDINIO ASMENS IŠRAŠŲ TIPAI                       | 7    |
| FINANSINĖS ATASKAITOS IR SU JOMIS SUSIJĘ DOKUMENTAI | 8    |
| DOKUMENTAI                                          | 9    |
| juridinio asmens paieška pagal pavadinimą           | 10   |
| PAIEŠKA PAGAL FIZINĮ ASMENĮ                         | . 13 |
| PAIEŠKA PAGAL JURIDINĮ ASMENĮ                       | . 14 |
| PAIEŠKA PAGAL UŽSIENIO JURIDINĮ ASMENĮ              | 16   |

# ĮVADAS

Instrukcija skirta registruotiems vartotojams, sudariusiems Juridinių asmenų registro duomenų teikimo sutartis.

## PRISIJUNGIMAS

Vartotojo darbas su duomenų paieškos ir teikimo sistema pradedamas VĮ Registrų centro Interneto svetainėje <u>www.registrucentras.lt</u>, paspaudus viršutinėje juostoje nuorodą "Juridiniai asmenys", kairėje pusėje – "Juridinių asmenų registras":

| Registruotis vizitui       Savitama Kontaktai LT EN         Sevitami Kontaktai LT EN         Image: Turtas ir apribojima         Image: Turtas ir apribojima         Image: Turtas ir apripitas image: Turtas ir apribojima                                                                                                    |                                                                                                    |                   |                                                                                                    |                                                                                                    | Vartotoja                                                                                                    | as: Anonimas [prisijungti]                                                                          |
|----------------------------------------------------------------------------------------------------|----------------------------------------------------------------------------------------------------|-------------------|----------------------------------------------------------------------------------------------------|----------------------------------------------------------------------------------------------------|----------------------------------------------------------------------------------------------------|----------------------------------------------------------------------------------------------------|
| Pradžia         Image: Strategy Pagalba   Konsultacijos Image: Strategy Pagalba   Konsultacijos Image: Strategy Pagalba   Konsultacijos Image: Strategy Pagalba   Konsultacijos Image: Strategy Pagalba   Konsultacijos Image: Strategy Pagalba   Konsultacijos Image: Strategy Pagalba   Konsultacijos Image: Strategy Pagalba   Konsultacijos Image: Strategy Pagalba   Konsultacijos Image: Strategy Pagalba   Konsultacijos Image: Strategy Pagalba   Konsultacijos Image: Strategy Pagalba   Strategy Pagalba   Strate | CENTRAS                                                                                                    | Turtas ir a       | pribojimai                                                                                                    | Juridiniai asmenys                                                                                                    | Registruotis vizitui                                                                                                    | Savitarna Kontaktai LT   EN<br>Gyventojal                                                           |
| Verse Pagalba   Konsultacijos P     Juridinių asmenų registras     JADIS - Juridinių asmenų registras     JADIS - Juridinių asmenų dalvvių informacinė sistema     EBR - Europos versio registras     Sutarčių registras     Juridinių asmenų registras bieli Juridinių asmenų registro viakuosiuose pirkimuose dalyvaujantiems tiekėjams, juridinių asmenų registro viakuosiuose pirkimuose dalyvaujantiems tiekėjams, juridinių asmenų registro viakuosiuose pirkimuose dalyvaujantiems tiekėjams, juridinių asmenų registro viakuosiuose pirkimuose dalyvaujantiems tiekėjams, juridinių asmenų registro viakuosiuose pirkimuose dalyvaujantiems tiekėjams, juridinių asmenų registro viakuosiuose pirkimuose dalyvaujantiems tiekėjams, juridinių asmenų registro viakuosiuose pirkimuose dalyvaujantiems tiekėjams, juridinių asmenų registro viakuosiuose pirkimuose dalyvaujantiems tiekėjams, juridinių asmenų registro viakuosius pirkimuose dalyvaujantiems tiekėjams, juridinių asmenų registro viakuosiuose pirkimuose dalyvaujantiems tiekėjams, juridinių asmenų registro viakuosiuose pirkimuose dalyvaujantiems tiekėjams, juridinių asmenų registro viakuosiuose pirkimuose dalyvaujantiems tiekėjams, juridinių asmenų registro viakuosiuose pirkimuose dalyvaujantiems tiekėjams, juridinių asmenų registro viakuosiuose pirkimuose dalyvaujantiems tiekėjams, juridinių asmenų registro viakuosiuose pirkimuose dalyvaujantiems tiekėjams, juridinių asmenų registro viakuosiuose pirkimuose dalyvaujantiems tiekėjams, juridinių asmenų tegistro viakuosiuose     Vieša juridinių asmenų registro paslaugos:     Vieša juridinių asmenų tegistro paslaugos registruotiems vartotojams,     Vitos paslauoos.                                                                                                    | <u>Pradžia</u>                                                                                                    |                   |                                                                                                    |                                                                                                    |                                                                                                    |                                                                                                    |
| <ul> <li><u>Juridinių asmenų registras</u></li> <li><u>JADIS - Juridinių asmenų dalyvių informacinė sistema</u></li> <li><u>JADIS - Juridinių asmenų dalyvių informacinė sistema</u></li> <li><u>EBR - Europos verslo registras</u></li> <li><u>Sutarčių registras</u></li> <li><u>Juridinių asmenų registro paslaugos:</u></li> <li><u>vieša juridinių asmenų registro paslaugos:</u></li> <li><u>juridinių asmenų steigimas elektroninio būdu</u>.</li> <li>Juridinių asmenų registro <u>paslaugos:</u></li> <li><u>juridinių asmenų steigimas elektroninio būdu</u>.</li> <li>Juridinių asmenų registro <u>paslaugos:</u></li> <li><u>juridinių asmenų steigimas elektroninio būdu</u>.</li> <li>Juridinių asmenų registro <u>paslaugos:</u></li> </ul>                                                                                                    | INFO Pagalba   Konsulta                                                                                                    | cijos 🔎           | Juridiniai                                                                                                    | asmenys                                                                                                    |                                                                                                    |                                                                                                    |
|                                                                                                    | Juridinių asmenų registr     JADIS - Juridinių asmenų<br>dalvvių informacinė siste     EBR - Europos versio rev     Sutarčių registras | d<br>d<br>gistras | Juridinių as<br>Juridinių as<br>išrašo užsa<br>asmenų be<br>asmenų ste<br>Juridinių as<br>Juridinių as<br>Juridininių as<br>Juridininių as<br>Juridinini<br>Juridinini as<br>Juridinini<br>Juridinini | asineriys<br><u>smenų registras</u><br>menų registravimas, metinių fir<br>kymas, jungtinės pažymos vie<br>j Juridinių asmenų registro tv<br>igėjams bei vadovams.<br>menų registro paslaugos:<br>a juridinių asmenų <u>paleška,</u><br>linių asmenų dalyvių informacin<br>linių asmenų registro <u>paslaugos</u><br>s <u>paslaugos</u> . | nansinių ataskaitų rinkinių teik<br>šuosiuose pirkimuose dalyva<br>arkytojo vieši pranešimai, p<br>ė sistem <u>a (JADIS),<br/>iniu būdu</u> ,<br><u>registruotiems vartotojams,</u> | imas, elektroninio sertifikuoto<br>ujantiems tiekėjams, juridinių<br>agalba ir atmintinės juridinių |

## Toliau spaudžiama nuoroda "Prisijungti prie paslaugų teikimo sistemos":

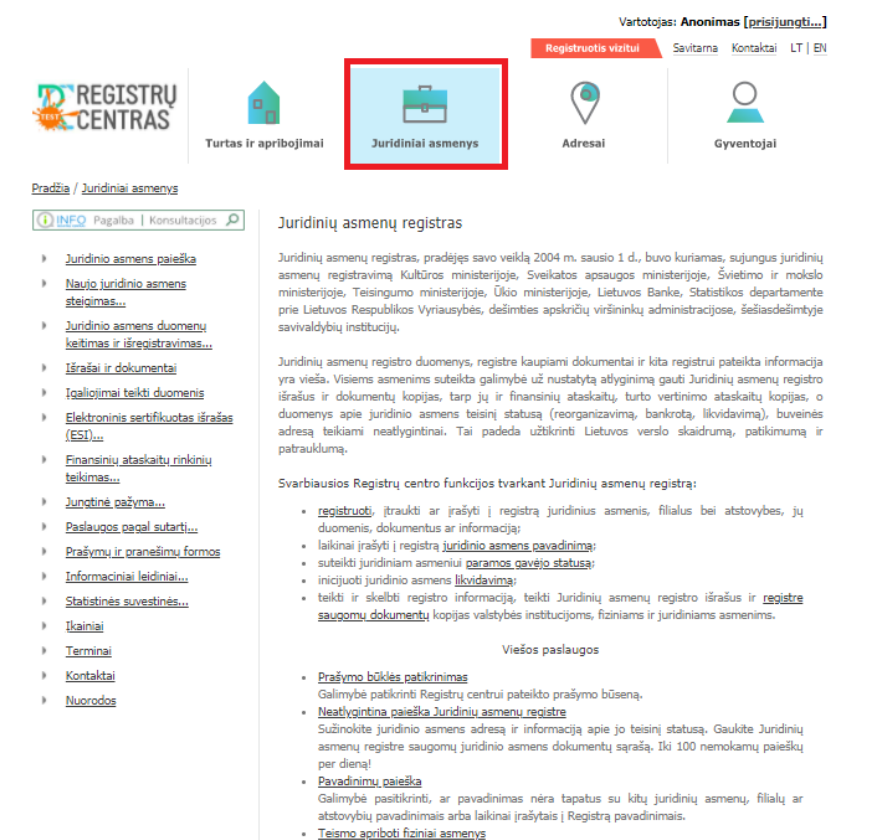

<u>Teismo apriboti fiziniai</u>
 <u>Informaciniai leidiniai</u>

asmenis, susijusius su kitų juridinių asmenų veikla.

Registrų centro leidžiamas elektroninis leidinys, kuriame skalbiami juridinių asmenų vieši pranešimai, Registro tvarkytojo pranešimai. Leidinius galite peržiūrėti neatlygintinai. Paslaugos registruotiems vartotojams

Paslaugos vartotojams, kurie vra sudare su Renistru centru duomenu teixa suteikta varda ir slaptažodi <mark>Prisijungti orie paslaugu teikimo sistemos.</mark>

Registruoti vartotojai turi galimybę Juridinių asmenų registro duomenų bazėje vykdyti paiešką pagal juridinio asmens kodą arba pavadinimą, pagal fizinius, juridinius asmenis arba užsienio juridinius

no sutartis ir turi jiems

3

Norėdamas pradėti darbą, vartotojas turi <u>prisijungti</u>: į atitinkamus laukus įrašomas suteiktas vartotojo "Prisijungimo vardas" ir "Slaptažodis" ir spaudžiamas mygtukas "Prisijungti":

| <u>Pradžia</u> / <u>Jur. asmenų registras</u>                                                                                         |                                                                                                    |
|----------------------------------------------------------------------------------------------------|----------------------------------------------------------------------------------------------------|
| 🚺 INFO Pagalba   Konsultacijos 🔎                                                                                                    | Juridinių asmenų registro paslaugos registruotiems vartotojams                                                                                                    |
| <ul> <li>Paieška juridinių asmenų<br/>registre</li> <li>JADIS</li> <li>Finansinės atskaitomybės<br/>ataskaitos XML formatu</li> </ul> | Prašome prisijungti prie sistemos; tuomet Jums bus pateiktos nuorodos į visas paslaugas, kuriomis<br>Jūs turite teisę naudotis.                                                                                                    |
|                                                                                                    | <ul> <li>Paieška juridinių asmenų registre         Paieška pagal kodą, pavadinimą, fizinį ar juridinį asmenį, dalyvaujantį kitų juridinių asmenų veikloje.         Paieškos rezultate pateikiami juridinių asmenų išrašai, pateiktų dokumentų sąrašas, dokumentų         kopijos (naujiena!) bei finansinė atskaitomybė. <u>Plačiau</u> </li> <li>DADIS         Paieška Juridinių asmenų dalyvių informacinėje sistemoje <u>Plačiau</u> </li> <li>Finansinės atskaitomybės ataskaitos XIIL formatu         Finansinės atskaitomybės ataskaitų duomenų teikimas.     </li> </ul> |

#### Pav. Vartotojo prisijungimo kortelė

Atverčiamas vartotojo prisijungimo patvirtinimo langas, vartotojas uždeda patvirtinimo "varnelę" ir spaudžia mygtuką "Prisijungti":

#### Prisijungimas prie sistemos

Jungiamasi prie aplikacijos "Pagrindinė VĮRC svetainė"

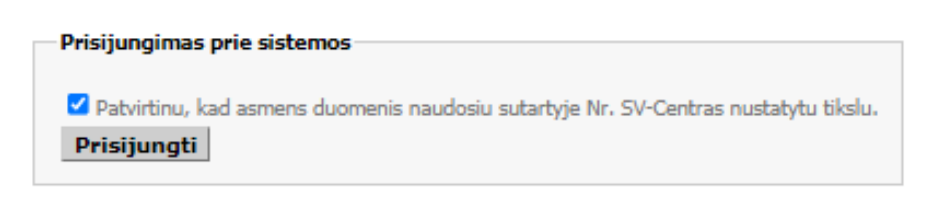

Pav. Registruoto vartotojo prisijungimo patvirtinimas

Po sėkmingo prisijungimo vartotojas matys savo pavardę viršutiniame dešiniajame kampe prie užrašo "Vartotojas" bei galės pradėti paiešką, paspaudęs nuorodą "Paieška juridinių asmenų registre"

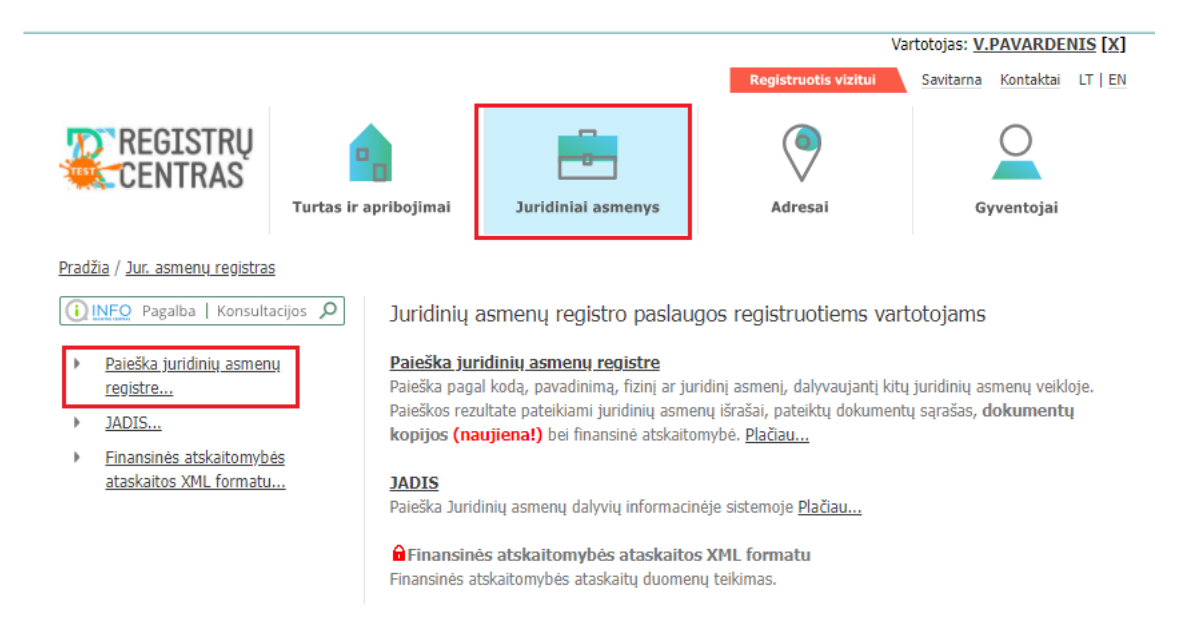

#### Pav. Juridinių asmenų registro paslaugų registruotiems vartotojams langas

#### Atverčiamas paieškos varianto pasirinkimo ir informacijos vartotojams langas:

#### Pradžia / Jur. asmenų registras

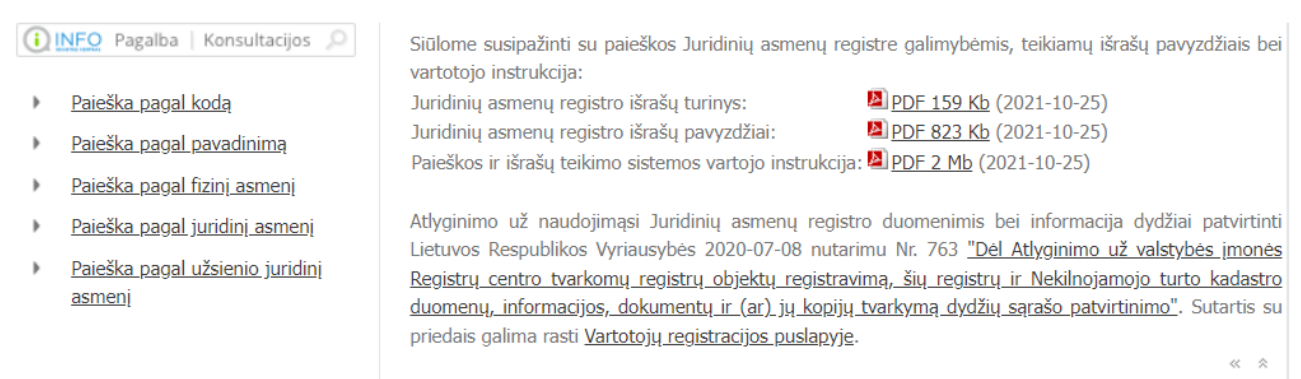

Pav. Paieškos variantų langas

# PAIEŠKA PAGAL KODĄ

Ieškant juridinio asmens pagal žinomą jo kodą, yra spaudžiama nuoroda "pagal kodą". Atsiverčia paieškos pagal kodą langas:

| <b>REGISTRŲ</b><br>CENTRAS                                                            | Turtas ir apribojimai | Juridiniai asmenys | Adresai | Gyventojai |  |  |  |
|---------------------------------------------------------------------------------------|-----------------------|--------------------|---------|------------|--|--|--|
| Pradžia / Jur. asmenų registras                                                       |                       |                    |         |            |  |  |  |
| paieška pagal kodą                                                                    |                       |                    |         |            |  |  |  |
| Paieška pagal:/ <b>kodą</b> \/pavadinimą\/fiz. asmenį\/užsienio jur. asmenį\//Pagalba |                       |                    |         |            |  |  |  |
| Kodas:       124110246       (9/7 skaitmenys)         Išvalyti       Ieškoti          |                       |                    |         |            |  |  |  |

Pav. Paieškos pagal kodą langas

Į lauką "Kodas" įrašomas ieškomo juridinio asmens 9-ženklis ar 7-ženklis kodas. Po mygtuko "Ieškoti" paspaudimo atsiverčia paieškos rezultato langas:

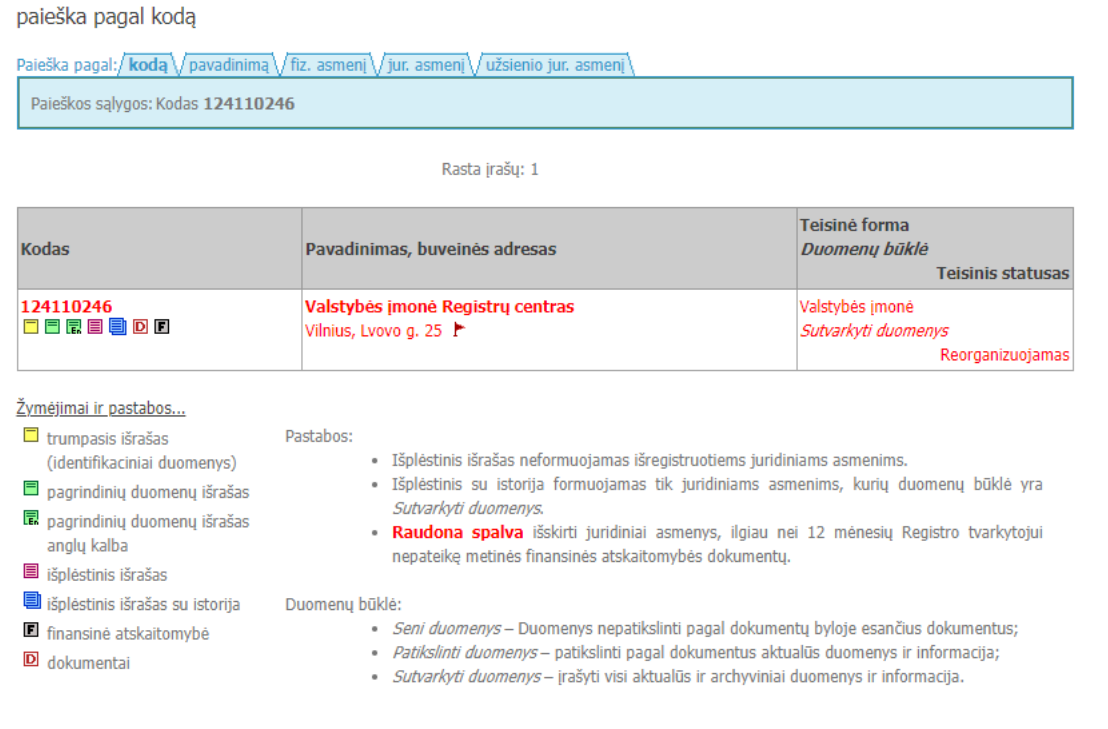

Pav. Paieškos pagal kodą rezultatas

Šiame lange rodomi surasto juridinio asmens pagrindiniai duomenys:

- kodas, \_
- pavadinimas,
- buveinės adresas,
- teisinė forma,
- duomenų būklė, \_
- teisinis statusas. \_

Sutartinėmis spalvotomis žymomis, apibrėžtomis kairėje apatinėje lango dalyje, pateiktos nuorodos į juridinio asmens išrašus ( $\Box \equiv \blacksquare \blacksquare \blacksquare$ ), metinės finansinės atskaitomybės dokumentus ( $\blacksquare$ ) bei kitus dokumentus (D).

# JURIDINIO ASMENS IŠRAŠŲ TIPAI

Pasirenkant norimą juridinio asmens duomenų išrašo tipą, pelės klavišu spaudžiama atitinkama išrašo tipo nuoroda. Gautą išrašą galima atspausdinti arba išsisaugoti htm formatu. Grįžti į programa - paspaudus "Back" mygtuką.

Galimi šie išrašų tipai:

- trumpasis išrašas (identifikaciniai duomenys);
- pagrindinių duomenų išrašas;
- pagrindinių duomenų išrašas anglų kalba; \_
- išplėstinis išrašas;
- išplėstinis išrašas su istorija

Juridinių asmenų registro išrašuose nurodomų registro duomenų apimtys yra nustatytos Juridinių asmenų registro tvarkymo taisyklėse, patvirtintose valstybės įmonės Registrų centro direktoriaus 2019 m. gruodžio 18 d. jsakymu Nr. VE-639 (1.3 E) "Dėl Juridinių asmens registro tvarkymo taisyklių tvirtinimo".

# FINANSINĖS ATASKAITOS IR SU JOMIS SUSIJĘ DOKUMENTAI

Norint gauti juridinio asmens finansines ataskaitas ir su jomis susijusius dokumentus, spaudžiama nuoroda **E**. Atidaromas finansinių ataskaitų laikotarpio (finansinių metų) pasirinkimo langas:

| Finan | siniai metai                 |                                  | Vartotojas: VARDENIS PAVARDENIS |
|-------|------------------------------|----------------------------------|---------------------------------|
|       | Juridinio asmens kodas:      | 124110246                        |                                 |
|       | Pavadinimas:                 | Valstybės įmonė Registrų centras |                                 |
|       | Pasirinkite finansinius metu | S:                               |                                 |
|       | <u>2016 m.</u>               |                                  |                                 |
|       | <u>2012 m.</u>               |                                  |                                 |
|       | <u>2009 m.</u>               |                                  |                                 |
|       | <u>2008 m.</u>               |                                  |                                 |
|       | <u>2007 m.</u>               |                                  |                                 |
|       | <u>2006 m.</u>               |                                  |                                 |
|       | <u>2005 m.</u>               |                                  |                                 |
|       | Atgal                        |                                  |                                 |

Pav. Finansinių ataskaitų laikotarpio pasirinkimas

Pasirinkus laikotarpį (metus) atidaromas finansinių ataskaitų rinkinių sąrašas:

| Fina | ansinių ataskaitų rink                                            | <b>cinių sąrašas</b> Varta                                                                                             | otojas: VARDENIS PAVARDENIS                                 |
|------|-------------------------------------------------------------------|----------------------------------------------------------------------------------------------------|-------------------------------------------------------------|
|      | Juridinio asmens kodas:                                           | 124110246                                                                                                    |                                                             |
|      | Pavadinimas:                                                      | Valstybės įmonė Registrų centras                                                                                       |                                                             |
|      | Metai:                                                            | 2016                                                                                                    |                                                             |
|      | <u>2016-01-01 - 2016-01-1</u><br><u>tiesioginiu būdu) (Rinkin</u> | <u>.<br/>1 laikotarpio Valstybės ir savivaldybės imonių finansinių .<br/>ys FS0606, metinės finansinės ataskaitos)</u> | <u>ataskaitų rinkinys (pinigų srautų ataskaita sudaroma</u> |
|      | Atgal                                                             |                                                                                                    |                                                             |

Pasirinkus finansinių ataskaitų rinkinio eilutę sąraše, atidaromas finansinių ataskaitų ir dokumentų langas:

| <b>REGISTRU</b><br>CENTRAS                          | VALS<br>Lvovo g. 25-101, 09320<br>Duomenys kaupiami i                                                              | TYBĖS ĮMONĖ REGISTRŲ CENTRAS<br>Vilnius, tel. (8 5) 2688 262, el. p. info@registrucentras.lt<br>ir saugomi Juridinių asmenų registre, kodas 124110246 |
|-----------------------------------------------------|----------------------------------------------------------------------------------------------------|----------------------------------------------------------------------------------------------------|
|                                                     | LIETUVOS RESPUBLIKOS JURIDINIŲ ASMENŲ REGIS <sup>.</sup><br>FINANSINĖS ATASKAITOS IR DOKUMENTAI                    | TRAS                                                                                                    |
|                                                     | 2021-10-20 14:25:27                                                                                                |                                                                                                    |
| DUOMENYS APIE FINANSINES ATASKAITAS                 |                                                                                                    | ATASKAITOS                                                                                                    |
|                                                     |                                                                                                    | BALANSAS                                                                                                    |
| Juridinio asmens kodas:                             | 124110246                                                                                                    |                                                                                                    |
| Pavadinimas:                                        | Valstybės įmonė Registrų centras                                                                                   | PELNO (NUOSTOLIŲ) ATASKAITA                                                                                                    |
| Buveinės adresas:                                   | Vilnius, Lvovo g. 25                                                                                               | NUOSAVO KAPITALO POKYČIU ATASKAITA                                                                                                    |
| FA kodas:                                           | 000385595041                                                                                                    |                                                                                                    |
| Laikotarpio pradžia:                                | 2016-01-01                                                                                                    | <u>PINIGŲ SRAUTŲ ATASKAITA / Sudaroma tiesioginiu būdu</u>                                                                                            |
| Laikotarpio pabaiga:                                | 2016-01-11                                                                                                    |                                                                                                    |
| Rinkinio Nr.:                                       | F50606                                                                                                    | DOKUMENTAI                                                                                                    |
| Rinkinio pavadinimas:                               | Valstybės ir savivaldybės įmonių finansinių ataskaitų rinkinys (pinigų srautų ataskaita sudaroma tiesioginiu būdu) | ETNANCINIU ATACKATTU EL DINKINKO                                                                                                    |
| FA tipas:                                           | METINĖS FINANSINĖS ATASKAITOS                                                                                      | THANSING ATASKATO EL KINKINTS                                                                                                    |
| JA veiklos kategorija:                              | VALSTYBĖS, SAVIVALDYBĖS ĮMONĖS                                                                                     | AUDITORIAUS IŠVADA                                                                                                    |
| Pinigų srautų ataskaitos sudarymo būdas:            | TIESIOGINIS                                                                                                    |                                                                                                    |
| FA sudarymo data:                                   | 2016-01-11                                                                                                    | AUDITO ATASKAITA                                                                                                    |
| FA patvirtinimo data:                               | 2016-01-11                                                                                                    | AIŠKINAMASIS RAŠTAS                                                                                                    |
| FA pateikimo data:                                  | 2016-05-06                                                                                                    |                                                                                                    |
| Pateikta:                                           | INTERAKTYVIAI                                                                                                    |                                                                                                    |
| Vidutinis metinis darbuotoju skaičius pagal saraša: | 0                                                                                                    |                                                                                                    |

Pav. Ataskaitų ir dokumentų pasirinkimas

Šiame lange pateikiami duomenys apie finansines ataskaitas, ataskaitų duomenų išrašų iš duomenų bazės ir dokumentų nuorodos.

Jei pasirinksite nuorodą ataskaitose (pvz., balansas ar finansinės būklės ataskaita, pelno (nuostolių) ataskaita ar veiklos rezultatų ataskaita, nuosavo kapitalo pokyčių ataskaita, pinigų srautų ataskaita arba metinės ataskaitos duomenys), bus pateiktas ataskaitos duomenų išrašas iš duomenų bazės. Jei pasirinksite nuorodą dokumentuose:

- trumpo balanso priedas, aiškinamasis raštas, metinis pranešimas (veiklos ataskaita), audito ataskaita, patvirtintos finansinės ataskaitos ar patvirtinta metinė ataskaita, tai bus pateiktas dokumentas PDF formatu;

- auditoriaus išvada, mokėjimų valdžios institucijoms ataskaita, tai bus pateiktas dokumentas PDF arba XHTML formatu;

- metinė informacija (tarpinė informacija), tai bus pateikta ataskaitų informacija Reglamentu (ES) 2019/815 nustatytu formatu (XHTML arba ZIP byla). Informaciją apie šį formatą skelbiama Lietuvos banko interneto svetainėje <u>https://www.lb.lt/lt/vienas-elektroninio-ataskaitu-teikimo-formatas-esef</u>.

## DOKUMENTAI

Norint peržiūrėti dokumentus, vartotojas turi pasirinkti nuorodą D. Čia jis turės galimybę peržiūrėti Juridinių asmenų registrui pateiktus juridinio asmens prašymus, steigimo dokumentus (įstatų, nuostatų turinį) ir kt.

| Paieška pagal:/ | kodą // pavadinimą / | $/$ fiz. asmenį $$ jur. asmenį $\sqrt{$ užsienio jur. asmenį $$ |
|-----------------|----------------------|-----------------------------------------------------------------|
| Kodas:          | 124110246            | (9/7 skaitmenys) Dokumento tipas: visi tipai                    |
| Išvalyti        | Ieškoti              |                                                                 |

Rezultatų puslapiai: [1] 2 3

Rasta įrašų: 59

Juridinis asmuo: Valstybės įmonė Registrų centras, kodas 124110246

| Dokumentas / aprašymas                                                                                                    | Dokumento<br>data | Gavimo<br>data | Registravimo<br>data | Lapų<br>sk. |
|----------------------------------------------------------------------------------------------------|-------------------|----------------|----------------------|-------------|
| Prašymas registruoti Juridinių asmenų registre JAR-1-E                                                                               | 2016-02-24        | 2016-02-24     | 2018-11-27           | 1           |
| Reorganizavimo sąlygos                                                                                                    | 2016-02-22        | 2016-02-24     | 2018-11-27           | 1           |
| Pranešimas apie licencijos (leidimo) išdavimą                                                                                        | 2017-10-01        | 2017-10-30     | 2017-10-31           |             |
| Finansinės atskaitomybės dokumentai / 2016 m. finansinė atskaitomybė, aiškinamasis raštas, audito ataskaita, auditoriaus išvada      | 2016-01-11        | 2016-05-06     | 2016-05-06           |             |
| Finansinės atskaitomybės dokumentai / 2012 m. finansinė atskaitomybė, aiškinamasis raštas                                            | 2013-04-23        | 2013-04-23     | 2013-04-23           |             |
| Finansinės atskaitomybės dokumentai / 2011/2012 m. finansinė atskaitomybė, aiškinamasis raštas, audito ataskaita, auditoriaus išvada | 2012-03-22        | 2012-03-22     | 2012-03-22           |             |
| Finansinės atskaitomybės dokumentai / 2011/2012 m. finansinė atskaitomybė,<br>aiškinamasis raštas, auditoriaus išvada                | 2012-03-22        | 2012-03-22     | 2012-03-22           |             |
| Finansinės atskaitomybės dokumentai / 2011/2012 m. finansinė atskaitomybė, aiškinamasis raštas                                       | 2012-03-22        | 2012-03-22     | 2012-03-22           |             |
| Prašymas                                                                                                    | 2011-04-20        | 2011-04-20     | 2011-04-20           |             |
| Turto vertinimo ataskaita / I dalis                                                                                                  | 2010-12-25        | 2011-02-10     | 2011-02-10           |             |
| Turto vertinimo ataskaita / II dalis                                                                                                 | 2010-12-25        | 2011-02-10     | 2011-02-10           |             |

#### Pav. Dokumentų langas

# JURIDINIO ASMENS PAIEŠKA PAGAL PAVADINIMĄ

Pasirinkus šią paiešką, atverčiamas paieškos pagal pavadinimą langas:

| <b>REGISTRŲ</b><br>CENTRAS                                       | Turtas ir apribojimai                         | Juridiniai asmenys             | Adresai | Gyventojai  |  |  |  |
|------------------------------------------------------------------|-----------------------------------------------|--------------------------------|---------|-------------|--|--|--|
| <u>Pradžia</u> / <u>Jur. asmenų registra</u>                     | <u>Pradžia</u> / <u>Jur. asmenų registras</u> |                                |         |             |  |  |  |
| paieška pagal pavadir                                            | iimą                                          |                                |         |             |  |  |  |
| Paieška pagal:/kodą\/ <b>pava</b>                                | <b>dinimą</b> √fiz. asmenį √jur. a            | smenį 🗸 užsienio jur. asmenį 🔪 |         | / Pagalba \ |  |  |  |
| Pavadinimo fragmentas (-ai):                                     |                                               |                                |         |             |  |  |  |
| ieškoti ir istorinių pavadinimų         Išvalyti         Ieškoti |                                               |                                |         |             |  |  |  |

### Pav. Paieškos pagal pavadinimą langas

Į lauką "Pavadinimo fragmentas (-ai)" įrašomas ieškomo juridinio asmens pavadinimas arba jo dalis ir spaudžiamas mygtukas "Ieškoti". Mygtuko "Išvalyti" paspaudimu panaikinama įrašyta lauke informacija. Pažymėjus "varnele" lauke "su istorija" paieška bus vykdoma ir tarp istorinių (pakeistų) juridinio asmens pavadinimų.

Paieškoje pagal pavadinimą realizuoti 2 skirtingi paieškos variantai: pagal žodį pavadinime ir pagal žodžių pradžias.

## Paieška pagal žodį pavadinime

Lauke "Pavadinimo fragmentas (-ai)" įrašomas vienas ar keli pilni žodžiai. Paieškos žodžius galima rašyti mažosiomis arba didžiosiomis (vienodai suprantamos raidės A ir a; B ir b; C ir c ir t.t.), lotyniškomis arba lietuviškomis raidėmis (vienodai suprantamos raidės A ir a; C ir Č; E, Ė ir Ę ir t.t.), nuo to paieškos rezultatas nepriklauso. Pvz., visos paieškos pagal vieną žodį "mašinų" parodys tą patį rezultatą, nepriklausomai nuo to, kaip šis žodis parašytas lauke "Pavadinimo fragmentas (ai)": **MAŠINŲ**, **mašinų**, **masinu** arba **MASINU**. Kuo daugiau įrašoma žodžių, tuo paieškos rezultatas bus siauresnis, t. y. bus išrinkta mažiau juridinių asmenų. Trumpiausias žodis, pagal kurį atliekama paieška: simboliniame pavadinime 2 raidės (pvz. **AB**, **AA**), visame juridinio asmens pavadinime 3 raidės.

Jei nežinomas tikslus žodis ar jo linksnis, galima atlikti paiešką pagal žodžio dalį. Tuomet vietoj nežinomos žodžio dalies rašoma žvaigždutė, pvz., masin\* (bus išrinkti visi juridiniai asmenys, kurių simboliniame pavadinime yra vienas iš žodžių: mašina, mašinos, mašinų, mašinai ir pan.).

Šio tipo paieškai vykdyti paieškos lauke galima įrašyti kelis žodžius. Jų eilės tvarka nėra svarbi, pvz., ieškant pagal 2 žodžius **verslo centras** juos galima rašyti ir **centras verslo**.

|                        |                                                  |                                                                 |                                  | Registruotis vizitui                                             | Savitarna | Kontaktai | LT   EN |
|------------------------|--------------------------------------------------|-----------------------------------------------------------------|----------------------------------|------------------------------------------------------------------|-----------|-----------|---------|
| REC                    | GISTRŲ<br>NTRAS                                  | Turtas ir apribojimai                                           | Juridiniai asmenys               | Adresai                                                          | Gyv       | ventojai  |         |
| Pradžia / Jur.         | <u>asmenų registra</u>                           | <u>s</u>                                                        |                                  |                                                                  |           |           |         |
| paieška pa             | agal pavadin                                     | imą                                                             |                                  |                                                                  |           |           |         |
| Paieška paga           | l:/kodą\/ <b>pava</b>                            | <b>dinimą</b> \∕fiz. asmenį √jur                                | . asmenį∖∕ užsienio jur. asmenį∖ |                                                                  |           | Pagalba   | ā \     |
| Pavadinimo             | fragmentas (-ai                                  | i): <mark>ruta</mark>                                           |                                  | (*) 🗌 ieškoti pagal žodžių pra                                   | adžias    |           |         |
|                        | Tšvalvti                                         | ieškoti ir istorinių pa                                         | vadinimų                         |                                                                  |           |           |         |
|                        | Istalyc                                          |                                                                 |                                  |                                                                  |           |           | «       |
|                        |                                                  |                                                                 |                                  |                                                                  |           |           |         |
| paleska pagal p        | avadinimą                                        | 6                                                               |                                  |                                                                  |           |           |         |
| Paieškos sąlygos: F    | a V <b>pavadinima</b> V<br>Pavadinimo fragmer    | nz. asmenį (/ jur. asmenį (/ uzsie<br>itas (-ai) <b>ruta;L.</b> | nio jur. asmenį \                | / Pagaiba \                                                      | 1         |           |         |
|                        | -                                                |                                                                 |                                  |                                                                  |           |           |         |
| Rezultatų puslapiai:   | [1] <u>2</u> <u>3</u> <u>4</u> <u>5</u> <u>6</u> | Rasta įrašų:                                                    | 139                              |                                                                  | _         |           |         |
| Kodas                  | Pavadinimas, bu                                  | iveinės adresas                                                 |                                  | Teisinė forma<br><i>Duomenų būklė</i><br>Teisinis statusa:       | 5         |           |         |
| 123456789<br>🗖 🗐 🖪 🗐 D | <b>A. Pavardenio in</b><br>Švenčionių r. sav.    | dividuali įmonė "Pas Rūtą"                                      |                                  | Individuali įmonė<br><i>Sutvarkyti duomenys</i><br>Išregistruota | s         |           |         |
| 234567891              | <b>B. Pavardenio jn</b><br>Lazdijai              | nonė "Rūta"                                                     |                                  | Individuali įmonė<br><i>Seni duomenys</i><br>Išregistruota:      | s         |           |         |
| 345678912              | <b>C. Pavardenio si</b><br>Biržai                | uvykla "Rūta"                                                   |                                  | Individuali įmonė<br><i>Seni duomenys</i><br>Išregistruota:      | s         |           |         |
|                        | -                                                |                                                                 |                                  |                                                                  | -         |           |         |

Pav. Paieškos pagal pavadinimą rezultato pavyzdys

## Paieška pagal žodžių pradžias

Ieškant juridinio asmens, kurio tiksliai žinoma tik pavadinimo dalis, uždedama varnelė prie "Paieška pagal žodžių pradžias" ir spaudžiamas mygtuką "Ieškoti", sistema suranda visus juridinius asmenis, kur yra šio žodžio fragmentas.

| REG<br>CEN                                     | ISTRŲ<br>TRAS                          | Turtas ir apribojimai                                    | Juridiniai asmenys          | Registruotis vizitui                                                              | Savitarna Kontaktai LT   EN |
|------------------------------------------------|----------------------------------------|----------------------------------------------------------|-----------------------------|-----------------------------------------------------------------------------------|-----------------------------|
| Pradžia / Jur. as                              | <u>menų registra</u>                   | <u>15</u>                                                |                             |                                                                                   |                             |
| paieška pag                                    | jal pavadir                            | nimą                                                     |                             |                                                                                   |                             |
| Paieška pagal:/                                | kodą 🗸 <b>pava</b>                     | <b>dinimą</b> √ fiz. asmenį √ jur. as                    | smenį√užsienio jur. asmenį∖ |                                                                                   | /Pagalba                    |
| Pavadinimo fi                                  | ragmentas (-a<br><mark>Išvalyti</mark> | i) obuol<br>ieškoti ir istorinių pavad<br><b>Ieškoti</b> | linimų                      | (*) 🗹 ieškoti pagal žodžių pr                                                     | adžias                      |
| p <b>aieška pagal p</b><br>Paieška pagal:/kodą | avadinimą<br>V pavadinimą              | √fiz. asmenį√jur. asmenį√užsien                          | io jur. asmenį \            | / Pagalba \                                                                       | _                           |
| Paieškos sąlygos: P                            | avadinimo fragm                        | nentas (-ai) <b>obuol;L.z</b>                            |                             |                                                                                   |                             |
|                                                |                                        | Rasta įrašų: 2                                           | 10                          |                                                                                   | _                           |
| Kodas                                          | Pavadinimas,                           | buveinės adresas                                         |                             | Teisinė forma<br><i>Duomenų būklė</i><br>Teisinis status                          | sas                         |
| 123456789<br>🗖 🖹 🗐 D                           | Vardenės Pava<br>Kaunas                | ardenės įmonė "Obuoliukas"                               |                             | Individuali įmonė<br><i>Sutvarkyti duomenys</i><br>Išregistruo                    | tas                         |
| 234567891<br>🗖 🗖 🗐 🗐 🗩                         | IĮ "Ingos obu<br>Tauragė 🕨             | oliukai"                                                 |                             | Individuali įmonė<br><i>Sutvarkyti duomenys</i><br>Teisinis statusas neįregistruo | tas                         |
| 345678912<br>🗖 🗏 层 🗐 D                         | Individualių g<br>Klaipėda 🏲           | yvenamųjų namų savininkų ben                             | drija "Rojaus obuolys"      | Bendrija<br><i>Sutvarkyti duomenys</i><br>Teisinis statusas neirenistruo          | tac                         |

Pav. Paieškos varianto "Ieškoti pagal žodžio pradžias" rezultatas

Simbolis "\*" juridinio asmens pavadinimo paieškoje yra naudojamas, kai norima surasti pavadinimą pagal žodžio fragmentą: pvz. įrašius į paieškos eilutę "obuol", rezultatų negausime, bet įrašius "obuol\*" rezultatus turėsime. Atliekant paiešką šį simbolį (\*) galima naudoti ir žodžio fragmento pradžioje bei viduryje.

Priklausomai nuo nurodytų paieškos sąlygų gali būti išrinkta labai daug juridinių asmenų. Paieškos programa parodo ne daugiau kaip 250 ir perspėja: **"Rasta įrašų: >250 Leidžiama peržiūrėti ne daugiau kaip 250 įrašų. Siaurinkite paieškos sąlygas!**".

Gautame juridinių asmenų sąraše, pasirenkant atitinkamas išrašų nuorodas, galima pamatyti išsamią juridinio asmens informaciją, jo finansines ataskaitas bei elektroninius dokumentus

# PAIEŠKA PAGAL FIZINĮ ASMENĮ

Jeigu reikia surasti juridinius asmenis, kurių veikloje dalyvauja konkretus fizinis asmuo (Lietuvos pilietis ar užsienio pilietis), spaudžiama nuoroda "Paieška pagal fizinį asmenį". Atsiverčia paieškos pagal fizinį asmenį langas, kuriame reikia nurodyti paieškos parametrus:

| adžia / <u>Jur. asmenų registras</u>                                                                            |     |
|----------------------------------------------------------------------------------------------------|-----|
| aieška pagal fizinį asmenį                                                                                      |     |
| aieška pagal:/kodą $\sqrt{pavadinimą}\sqrt{fiz. asmeni}\sqrt{jur. asmeni}/užsienio jur. asmeni\sqrt{pagalba}$   |     |
| Pavardė (*):                                                                                                    |     |
| 🗖 ieškoti ir tarp istorinių duomenų                                                                             |     |
| asmuo yra užsienio pilietis                                                                                     |     |
|                                                                                                    |     |
| (*) Būtina nurodyti bent vieną iš žemiau esančių duomenų:                                                       |     |
| Fizinio asmens kodas:                                                                                           |     |
| Gimimo data (yyyy-mm-dd):                                                                                       |     |
| Jur. asm. kodas: (kodas juridinio asmens, kurio veikloje dalyvauja (-avo) fizinis asmuo)                        |     |
|                                                                                                    |     |
| <b>Išvalyti Ieškoti asmenų</b> Paieška bus vykdoma pagal fizinį asmenį, dalyvaujantį juridinių asmenų veikloje. |     |
| 4                                                                                                    | × × |

#### Pav. Paieškos pagal fizinį asmenį kriterijų langas

Į šį paieškos langą būtina įrašyti du parametrus: Pavardę (privalomas kriterijus) ir Fizinio asmens kodą arba gimimo datą, arba juridinio asmens, kurio veikloje ieškomas fizinis asmuo dalyvauja (-avo), kodą (pasirinktiniai kriterijai). Pažymėjus varnelę "ieškoti ir tarp istorinių duomenų", paieška bus vykdoma ir tarp archyvinių (išregistruotų objektų) duomenų. Pažymėjus varnelę "asmuo yra užsienio pilietis", paieška yra vykdoma tik užsienio asmenų sąraše.

Jeigu asmuo surandamas, tai reiškia, kad jis yra / buvo susijęs su vieno ar daugiau juridinių asmenų veikla. Atsiverčia paieškos pagal fizinį asmenį sąlygų patikslinimo langas:

| paieška pagal      | fizinį asmenį                                                                              |  |  |  |
|--------------------|--------------------------------------------------------------------------------------------|--|--|--|
| Paieška pagal:/kod | a $\sqrt{pavadinima}\sqrt{fiz. asmeni}\sqrt{jur. asmeni}$ uzsienio jur. asmeni $\setminus$ |  |  |  |
| Paieškos sąlygos:  | Fizinio asmens kodas 37709230001                                                           |  |  |  |
|                    | Pavardė pavardenis                                                                         |  |  |  |
| Savivaldybė:       | <b>v</b>                                                                                   |  |  |  |
| Faktas:            | bet kuris 🗸                                                                                |  |  |  |
| Teisinė forma:     | bet kuri 🗸                                                                                 |  |  |  |
| Teisinis statusas: | bet kuris 🗸                                                                                |  |  |  |
|                    | 🗆 ieškoti ir istorinių faktų                                                               |  |  |  |
|                    | Ieškoti                                                                                    |  |  |  |
|                    | Rasta įrašų: 1                                                                             |  |  |  |

| Pavardė, vardas     | Gimimo data |  |
|---------------------|-------------|--|
| PAVARDENIS VARDENIS | 1977-09-23  |  |

Pav. Paieškos pagal fizinį asmenį sąlygų patikslinimo langas

Šiame lange nurodomi surasto fizinio asmens duomenys: pavardė, vardas ir gimimo data, bei paieškos patikslinimo parametrai. Lauke "Faktas" paspaudus rodyklę statisverčia sąrašas visų variantų, nusakančių, kaip fizinis asmuo gali būti susijęs su juridinio (-ių) asmens (-ų) veikla. Variantas "bet kuris" apima visus tipus. Taip pat galima pasirinkti juridinių asmenų, kurių veikloje dalyvauja fizinis asmuo, teisinę formą, teisinį statusą. Jei yra pažymėta eilutė "ieškoti ir istorinių faktų", bus atlikta paieška ir tarp faktų, kurie šiai paieškos dieną jau nebegalioja (prie fakto bus rodomas <sup>[X]</sup> ženklas). Pasirinkus paieškos sąlygas, ir paspaudus mygtuką "Ieškoti" suformuojamas sąrašas juridinių asmenų, kurių veikloje dalyvauja ieškomas fizinis asmuo:

Paieška pagal:/kodą $\sqrt{\mathsf{pavadinimq}}\sqrt{\mathsf{fiz. asmenj}}\sqrt{\mathsf{jur. asmenj}}$ Paieškos sąlygos: Pasirinkti fiziniai asmenys Rezultatu puslapiai: [1] 2 3 Rasta irašu: 51 Teisinė forma Kodas Pavadinimas, buveinės adresas Duomenų būklė Faktas Teisinis statusas PAVARDENIS VARDENIS, a.k. 37709230001 123456789 V. Pavardenio komanditinė ükinė bendrija Komanditinė ūkinė bendrija Tikrasis narys 🗖 🗏 📰 🗐 🖸 🛛 "ELANĖJA" Sutvarkyti duomenys Vilnius 🟲 Teisinis statusas neįregistruotas Tvarkomas 234567891 V. Pavardenio TÜB "BATU SPEKTRAS" Tikroji ükinė bendrija Tikrasis narvs 🗖 🗖 📰 🗖 🗖 Vilnius 🕨 Sutvarkyti duomenys Teisinis statusas neįregistruotas

Pav. Paieškos pagal fizinį asmenį rezultatas

paieška pagal fizinį asmenį

Išsamesnė informacija apie juridinį asmenį gaunama pasirenkant norimą išrašo tipą, finansines atskaitas bei elektroninius dokumentus anksčiau aprašytu būdu.

## PAIEŠKA PAGAL JURIDINĮ ASMENĮ

Jeigu norite sužinoti ar Lietuvos juridinis asmuo yra susijęs su kitų juridinių asmenų veikla, spaudžiama paieškos nuoroda "pagal juridinį asmenį". Atsiverčia paieškos kriterijų nurodymo langas:

| Р                                                                                | Paieška pagal:/kodą∖/pavadinimą\/fiz. asmenį\/jur. asmenį\/užsienio jur. asmenį\//Pagalba\//Pagalba |                                     |  |  |  |
|----------------------------------------------------------------------------------|----------------------------------------------------------------------------------------------------|-------------------------------------|--|--|--|
| Paieška vykdoma pagal juridinį asmenį, susijusį su kitų juridinių asmenų veikla. |                                                                                                    |                                     |  |  |  |
| L                                                                                | Kodas:                                                                                              | (9/7 skaitmenys)                    |  |  |  |
| I                                                                                | Pavadinimo fragmentas (-ai):                                                                        | (*) 🛛 ieškoti pagal žodžių pradžias |  |  |  |
| I                                                                                |                                                                                                    | 🗖 ieškoti ir istorinių pavadinimų   |  |  |  |
| I                                                                                | Išvalyti                                                                                            | Ieškoti asmenų                      |  |  |  |
| L                                                                                |                                                                                                    |                                     |  |  |  |

Pav. Paieškos pagal juridinį asmenį langas

paieška pagal juridinį asmenį

Paieška gali būti vykdoma pagal juridinio asmens kodą arba pavadinimą. Pagal kodą surandamas konkretus juridinis asmuo, o atliekant paiešką pagal pavadinimą (jį galima atlikti ir įvedus nepilną juridinio asmens pavadinimą su "žvaigždute", kaip yra aprašyta pastraipoje "Juridinio asmens paieška pagal pavadinimą") – gali būti surastas vienas ar daugiau juridinių asmenų.

| <u>radžia</u> / <u>Jur. asmenų registras</u>                                                                 |  |  |  |  |  |
|----------------------------------------------------------------------------------------------------|--|--|--|--|--|
| paieška pagal juridinį asmenį                                                                                |  |  |  |  |  |
| Paieška pagal:/kodą\/pavadinimą\/fiz. asmenį\/jur. asmenį/užsienio jur. asmenį\//Pagalba\//Pagalba\//Pagalba |  |  |  |  |  |
| Paieška vykdoma pagal juridinį asmenį, susijusį su kitų juridinių asmenų veikla.                             |  |  |  |  |  |
| Kodas: (9/7 skaitmenys)                                                                                      |  |  |  |  |  |
| Pavadinimo fragmentas (-ai): bankrot* (*) 🗆 ieškoti pagal žodžių pradžias                                    |  |  |  |  |  |
| ieškoti ir istorinių pavadinimų                                                                              |  |  |  |  |  |
| Išvalyti Ieškoti asmenų                                                                                      |  |  |  |  |  |

#### Pav. Paieška pagal juridinį asmenį, įvedus nepilną pavadinimą

paieška pagal juridinį asmenį

| Paieška p | pagal:/ <mark>kodą</mark>                            | igveepavadinimą $igvee$ fiz. asmenį $igvee$ j $igvee$ južsienio jur. asmenį $igvee$ |                  |  |  |
|-----------|------------------------------------------------------|-------------------------------------------------------------------------------------|------------------|--|--|
| Paiešk    | Paieškos Pavadinimo fragmentas (-ai) <b>bankrot*</b> |                                                                                     |                  |  |  |
| sąlygo    | s:                                                   |                                                                                     |                  |  |  |
| Saviva    | ldybė:                                               | ✓                                                                                   |                  |  |  |
| Faktas    | : b                                                  | et kuris                                                                            | ~                |  |  |
| Teisinė   | i forma: 🛛 🖪                                         | et kuri 🔹                                                                           | ·                |  |  |
| Teisinis  | Teisinis statusas: bet kuris                         |                                                                                     |                  |  |  |
|           | 🗌 ieškoti ir istorinių faktų                         |                                                                                     |                  |  |  |
|           |                                                      | Ieškoti                                                                             |                  |  |  |
|           |                                                      |                                                                                     |                  |  |  |
|           |                                                      | Rasta įrašų: 18                                                                     |                  |  |  |
|           | Kodas                                                | Pavadinimas                                                                         | Buveinės adresas |  |  |
|           | 123456789                                            | UAB "Bankrotas"                                                                     | Kaunas 🟲         |  |  |
|           | 234567891                                            | UAB "Bankroto administratorių kompanija"                                            | Vilnius 🟲        |  |  |

Pav. Paieškos pagal juridinį asmenį tarpinis rezultatas

345678912 UAB "Bankroto administravimas"

Pažymėjus "varnele" prie dominančio juridinio asmens kodo (jei paieška buvo vykdoma pagal pavadinimą ir rezultate yra 2 ir daugiau pavadinimų) ir pagal poreikį patikslinus paieškos sąlygas (Savivaldybė, Faktas, Teisinė forma, Teisinis statusas), pažymėjus "varnele" prie "ieškoti ir istorinių faktų", spaudžiamas mygtukas "Ieškoti" ir rezultate gaunamas sąrašas juridinių asmenų, kurių veikloje dalyvauja dominantis juridinis asmuo:

Vilnius 🟲

#### paieška pagal juridinį asmenį

| Paieška pagal:/kodą\/pavadinimą\/fiz. asmenį\/j <b>ur. asmenį</b> \/užsienio jur. asmenį\<br>Paieškos sąlygos: Pasirinkti juridiniai asmenys |                                                 |                                                                           |                           |  |
|----------------------------------------------------------------------------------------------------|-------------------------------------------------|---------------------------------------------------------------------------|---------------------------|--|
|                                                                                                    | Rasta įrašų: 24                                 |                                                                           |                           |  |
| Kodas                                                                                                    | Pavadinimas, buveinės adresas                   | Teisinė forma<br><i>Duomenų būklė</i><br>Teisinis statusas                | Faktas                    |  |
| UAB "Bankrotas", k. :                                                                                                    | 123456789                                       |                                                                           |                           |  |
| 123456789<br>🗖 🖹 🗑 🗐 D                                                                                                    | Vardenio Pavardenio įmonė "Rastana"<br>Kaunas 🟲 | Individuali įmonė<br><i>Sutvarkyti duomenys</i><br>Bankrutuojantis        | Bankroto administratorius |  |
| 234567891<br>- E R I D F                                                                                                    | UAB "Audalis"<br>Kaunas ▶                       | Uždaroji akcinė bendrovė<br><i>Sutvarkyti duomenys</i><br>Bankrutuojantis | Bankroto administratorius |  |

Pav. Paieškos pagal juridinį asmenį rezultatas

Išsamesnė informacija apie juridinį asmenį gaunama pasirenkant norimą išrašo tipą, finansines ataskaitas bei elektroninius dokumentus.

# PAIEŠKA PAGAL UŽSIENIO JURIDINĮ ASMENĮ

Paieška Juridinių asmenų registre pagal užsienio juridinį asmenį vykdoma analogiškai paieškai pagal Lietuvos juridinį asmenį.

paieška pagal užsienio juridinį asmenį

| aieška pagal:/kodą√pavadinimą∖/fiz. asmenį∖/jur. asmenį∖/ <b>užsienio jur. asmenį</b> ∖//Pagalba∖//Pagalba |                                                                                               |  |  |  |
|----------------------------------------------------------------------------------------------------|-----------------------------------------------------------------------------------------------|--|--|--|
| Kodas:                                                                                                    | Paieška vykdoma pagal užsienio juridinį asmenį, susijusį su kitų juridinių asmenų veikla. (*) |  |  |  |
| Pavadinimo fragmentas (-ai)<br>Išvalyti                                                                    | Ieškoti                                                                                       |  |  |  |
|                                                                                                    |                                                                                               |  |  |  |

Pav. Paieškos pagal užsienio juridinį asmenį langas

#### paieška pagal užsienio juridinį asmenį

| Paieška pagal:/ koo | lą V pavadinimą V fiz. asmenį V jur. asmenį V <b>užsienio jur. asmenį</b> V |
|---------------------|-----------------------------------------------------------------------------|
| Paieškos            | Pavadinimo fragmentas (-ai) <b>europa*</b>                                  |
| sąlygos:            |                                                                             |
| Savivaldybė:        | ✓                                                                           |
| Faktas:             | bet kuris                                                                   |
| Teisinė forma:      | bet kuri 🗸                                                                  |
| Teisinis statusas:  | bet kuris 🗸                                                                 |
|                     | 🗌 ieškoti ir istorinių faktų                                                |
|                     | Ieškoti                                                                     |
|                     |                                                                             |

|  | Kodas       | Pavadinimas                                 | Teisinė forma                          | Adresas        | Šalis                                                          |
|--|-------------|---------------------------------------------|----------------------------------------|----------------|----------------------------------------------------------------|
|  | 1234567     | EUROPA BAUCHEMIE LTD.                       | ribotos atsakomybės juridinis<br>asmuo | West<br>Sussex | Jungtinė Didžiosios Britanijos ir Šiaurės Airijos<br>Karalystė |
|  | HRB1234     | EUROPART INTERNATIONAL BETEILIGUNGS<br>GMBH | Ribotos atsakomybės bendrovė           | Hagen          | Vokietijos Federacinė Respublika                               |
|  | HRB<br>2345 | EUROPART TRADING GMBH                       | Ribotos atsakomybės bendrovė           | Hagen          | Vokietijos Federacinė Respublika                               |

#### Pav. Paieškos pagal užsienio juridinį asmenį tarpinis rezultatas

Pažymėjus "varnele" prie dominančio užsienio juridinio asmens kodo (jei paieška buvo vykdoma pagal pavadinimą ir rezultate yra 2 ir daugiau pavadinimų) ir pagal poreikį patikslinus paieškos sąlygas (Savivaldybe, Faktas, Teisinė forma, Teisinis statusas), pažymėjus "varnele" prie "ieškoti ir istorinių faktų", spaudžiamas mygtukas "Ieškoti ". Rezultate vartotojui bus parodytas juridinis asmuo, kurio veikloje dalyvauja dominantis užsienio juridinis asmuo:

paieška pagal užsienio juridinį asmenį

| Paieška pagal:/kodą√pavadinimą√fiz. asmenį√jur. asmenį√ <b>užsienio jur. asmenį</b> ∖<br>Paieškos sąlygos: Pasirinkti užsienio juridiniai asmenys                                              |                                     |  |  |  |
|----------------------------------------------------------------------------------------------------|-------------------------------------|--|--|--|
|                                                                                                    | Rasta įrašų: 1                      |  |  |  |
| Kodas Pavadinimas, buveinės adresas Duomenų būklė Faktas<br>Teisinis statusas                                                                                                    |                                     |  |  |  |
| EUROPA BAUCHEMIE LTD., a                                                                                                    | EUROPA BAUCHEMIE LTD., a.k. 1234567 |  |  |  |
| 123456789       UAB "Europa Bauch"       Uždaroji akcinė bendrovė       Akcininkas         □       □       □       □       □       Sutvarkyti duomenys       Teisinis statusas neįregistruotas |                                     |  |  |  |

Pav. Paieškos pagal užsienio juridinį asmenį rezultatas